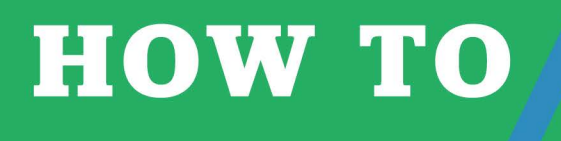

**FEBRUARY 2018** 

### Main Preview Window: Knowing your way around . For version 8.0.29

# Do you know your Mantaray well enough to use it without losing your time? If not, wouldn't you like to?

Being successful means learning things and having experience in using your knowledge right. So, I will try to cover that "learning things" part and it will be only up to you then to experience that knowledge.

That is why I started to work on a new series of newsletters for you, so that you learn things right about your Mantaray application.

I called this new series of newsletters **"HOW TO"**, because that's probably the most frequently appearing question in your head when using Mantaray. But there is not always time to ask your CRM provider, right? That's ok. I'm here for that.

I'm going to start with the first thing you see when you open your Mantaray application, the Main Preview Window.

There are so many elements in the MPW that it seems difficult to stay focused on the things you actually opened Mantaray for.

So I thought it would be great to show you the way to the most used and requested features of the MPW.

The Design of the MPW has been drastically changed since its first version due to our client's requests and the upgrade of functionalities. Now the MPW serves us to have an overview of our work processes, to have a notion of what you need to do and what is already done when opening your CRM. Surely the MPW will suffer even more changes in the future in order to make it more simple and compact. Because we never stop with making Mantaray better.

But to learn the possibilities of your Mantaray application, requires your time already now. Because you need to be productive already now.

#### So, let's start!

### The things you need to know about the MPW:

**Widgets:** What type of widgets do you have? How to remove or add the new ones into your MPW?

**My Home:** What it actually does? How can it help you in winning the time? **The Right Pane:** The notifications from your Mantaray about the work to be done. **The Left Pane:** Your database elements

**Clearing up some space** and making your Mantaray look simple (customization of the Main screen).

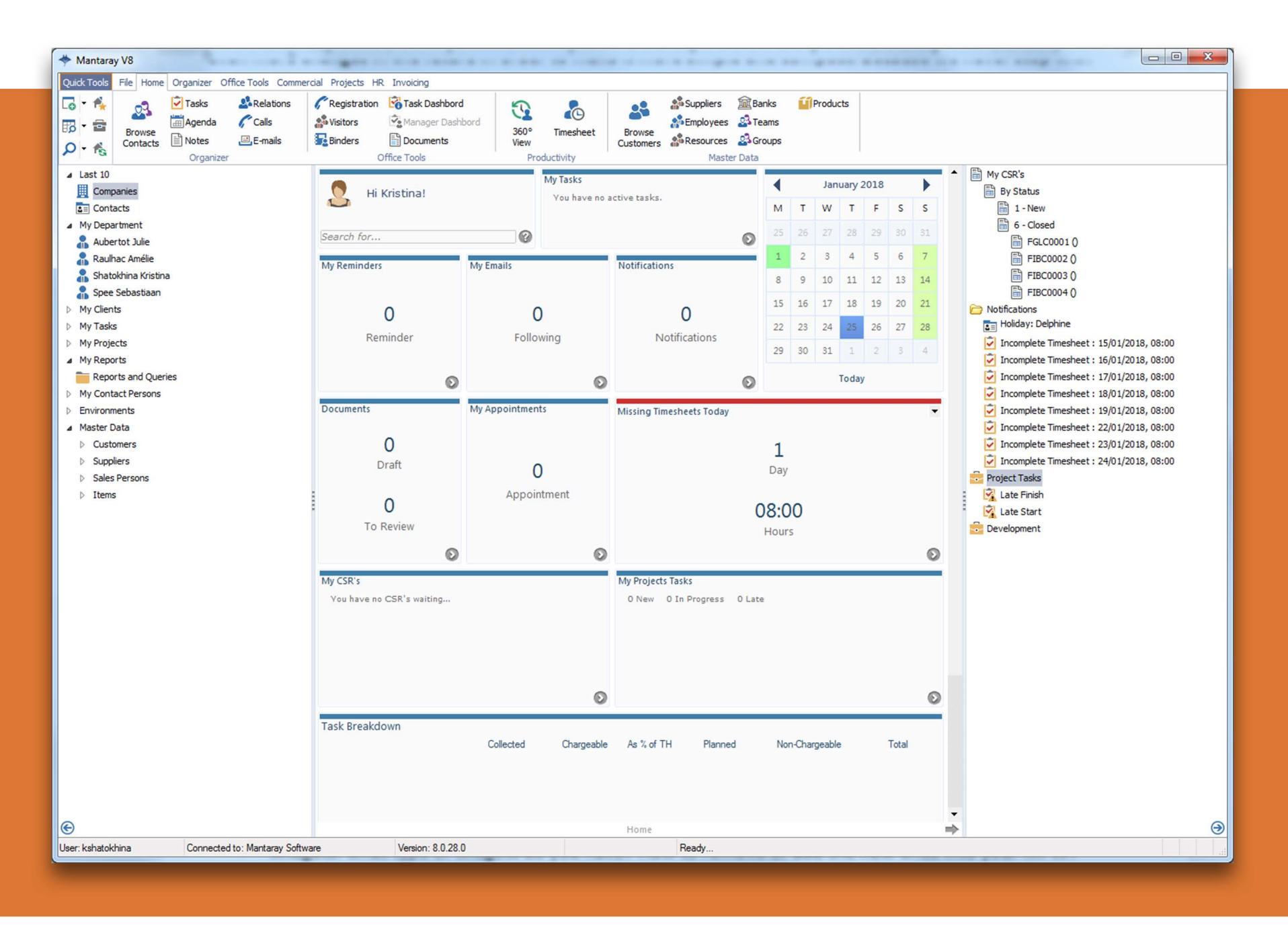

### Widgets :

First of all, you can always choose to delete or add any widget into your MPW just by right-clicking in the widget area and selecting the necessary function from the context menu.

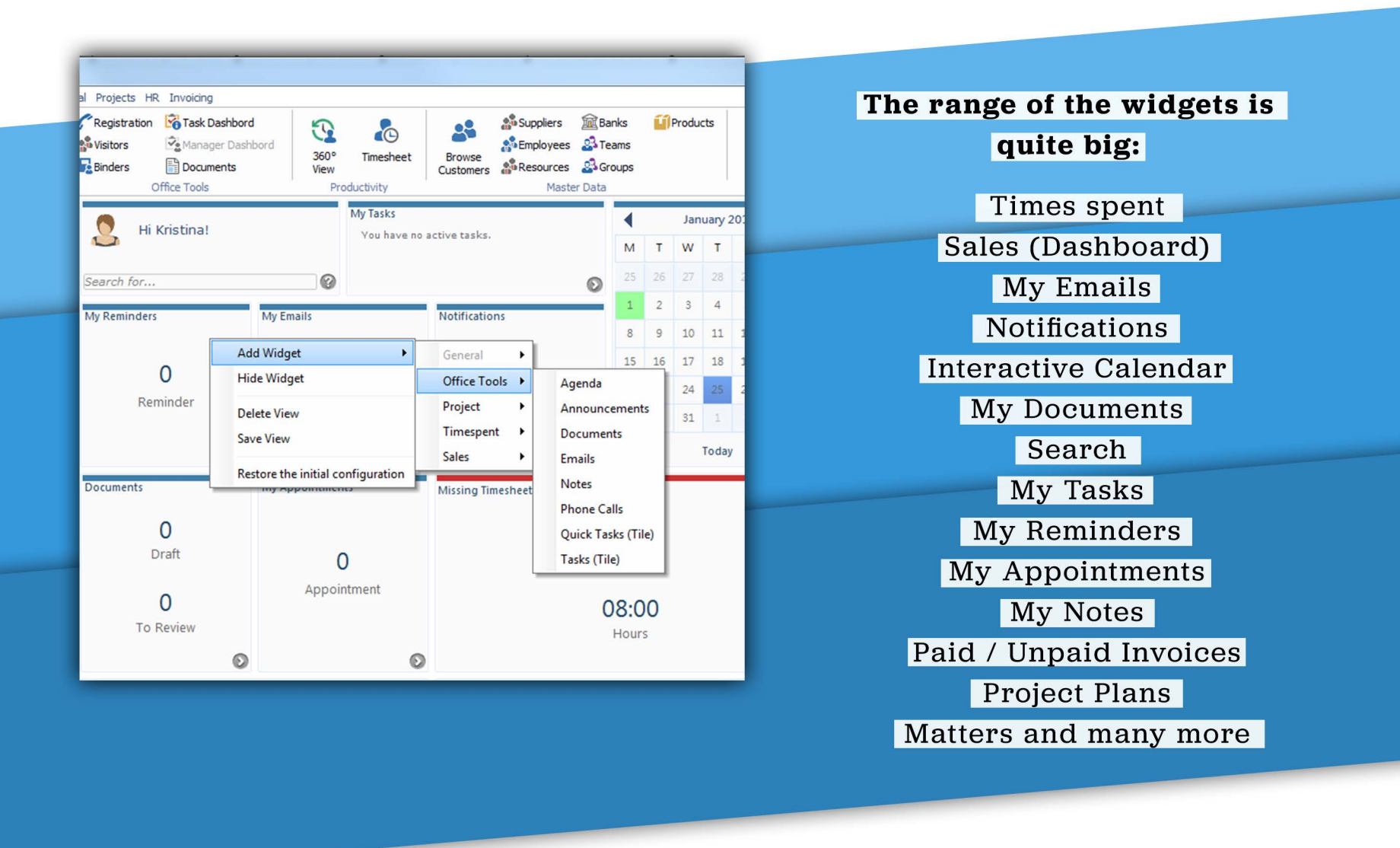

The main idea of the widget is to show us the most recent information about our work processes. To keep us informed, updated and miss no single detail. The size of the widgets is adjustable, as well as you can simply drag the widget to move it to another spot.

### **My Home:**

My Home is some sort of Mantaray mode, which will display only the windows and tools you will preselect, except for the default ones. This is the way to have a compact and easy way to use Mantaray application.

To preselect the windows and compose **My Home**, just right-click on the programs in the menu that you would like to add, and select **"Pin to Home"** option from the popup menu.

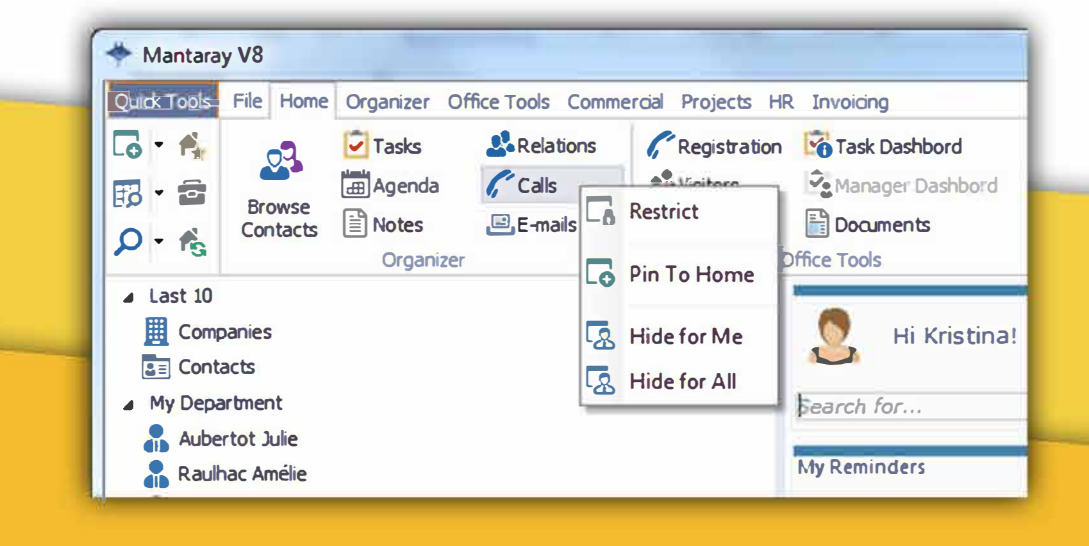

![](_page_3_Picture_5.jpeg)

When you are finished composing **My Home**, switch the Menu mode by simply clicking on that little icon in the upper left corner and enjoy your **simplified CRM!** 

There will be no more time wasted on searching the correct windows along your Mantaray!

(If you would like to review "**My Home" Newsletter** that was published in August, click **HERE**)

### MPW : Knowing your way around .

### **The Right Pane:**

The Right Pane serves you to show all the critical information about your work: the notifications, reminders, emails to respond, timesheets to complete, projects to follow up - all that sort of data you can't let yourself to forget about.

(a little arrow in the lower corner will hide or show the pane back)

- ⊿ Last 10
  - Companies
  - Contacts
- My Department
  - 🔒 Aubertot Julie
  - 🚡 Raulhac Amélie
  - 🚡 Shatokhina Kristina
  - 🔒 Spee Sebastiaan
- My Clients
- My Tasks
- My Projects
- My Reports
  Reports and Queries
- My Contact Persons
- Environments
- Master Data
  - Customers
  - Suppliers
  - Sales Persons
  - Items
    - O

![](_page_4_Figure_24.jpeg)

### **The Left Pane:**

The Left Pane allows you to have a quick access to your critical data, like your clients, your department, your contacts, projects, tasks, etc.

(the little arrow in the lower corner will hide or show the pane back)

## MPW : Knowing your way around .

### How can you customize your MPW?

The set of **"Quick Tools"** icons in the upper left corner can give you some help in customization your Mantaray application.

![](_page_5_Picture_3.jpeg)

![](_page_5_Picture_4.jpeg)

2. This icon will allow you to browse the data within the certain categories.

Mantaray V8

File Home

Browse

Quick Tools

🗔 - 🐴

🐻 • 💼

Contacts

🗳 Customers

🍰 Suppliers

🝰 Employees

🎎 Resources

🗳 Teams

🝰 Groups

Knowledge Base

**3** . This icon will allow you to search the data within the certain categories.

![](_page_5_Picture_7.jpeg)

Clicking on the icon will open the search bar in the center of the MPW. If you select Contact category, it will open the Contact data table for you in the middle of the MPW.

![](_page_6_Figure_1.jpeg)

Tel: +352 27 39 08 Email: kshatokhina@mantaray.lu; info@mantaray.lu